#### Uqeyデリバリーアプリ(ベータ版) ご利用方法 No.1

## Ugeyアプリでアカウント登録(Ugeyをはじめてご利用される方)

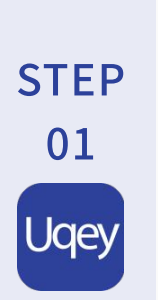

し、

| ・1 56 17:36 100% ■・<br>ログイン                              | 11 56 12:43 95% 14<br>前日付を入力する<br>第年にビンター (1) (1) (1) (1) (1) (1) (1) (1) (1) (1)            |
|----------------------------------------------------------|----------------------------------------------------------------------------------------------|
| Uqey                                                     | Q 地名から接す Ξ エリアから探す<br>5山 古祥寺 Q 20 54 の海<br>千服木<br>千服木                                        |
| メールアドレス<br>例: tokataro@uqey.com<br>パスワード<br>半角気数字は文字以上 ● | 年秋 道<br>キャルンロ<br>コルネト<br>レー<br>レー<br>アー<br>アー<br>アー<br>アー<br>アー<br>アー<br>アー<br>アー<br>アー<br>ア |
| ログイン 新規会員登録                                              |                                                                                              |
| <u>パスワードをお忘れの方</u><br>アプリバージョンv1.21.0                    | 本 和 5 本 2 東京大<br>Geod<br>デ 7 97 5 予約相談 Kry 2015 년<br>2 0 0 0 0 0 0 0 0 0 0 0 0 0 0 0 0 0 0 0 |
| evアプリをインストール                                             | 『その他』を々ップ                                                                                    |

|          | -        | 17.50 | ,    |       |
|----------|----------|-------|------|-------|
|          |          | その他   |      |       |
| ユーザ      | 一情報      |       |      |       |
| メール      | アドレス確認   |       |      | >     |
| バスワ      | ード変更     |       |      | >     |
| 会員情      | 報確認・変更   |       |      | >     |
| 免許証      | 登録・変更    |       | 型的   | вла > |
| 決済方      | 法の登録・変   | E     |      | 済み >  |
| クーボ      | ン・キャンペ・  | ーン    |      |       |
| クーボ      | (>       |       |      | 2 >   |
| キャン      | ペーン 🖸    |       |      |       |
| ヘルフ      |          |       |      |       |
| クルマ      | のご利用案内   |       |      |       |
| よくあ      | るご質問(FAQ | 0     |      |       |
| 設定       |          |       |      |       |
| 通知設      | 定        |       |      | >     |
| アプリ      | 設定       |       |      | >     |
| <b>9</b> |          | 4     | (()) |       |
| 予約する     | 予約確認     |       | お知らせ | その他   |

"決済方法の登録・変更』 をタップして、お手持ちの クレジットカードを登録

## Uqeyデリバリーアプリ(ベータ版)で利用規約に同意しログイン

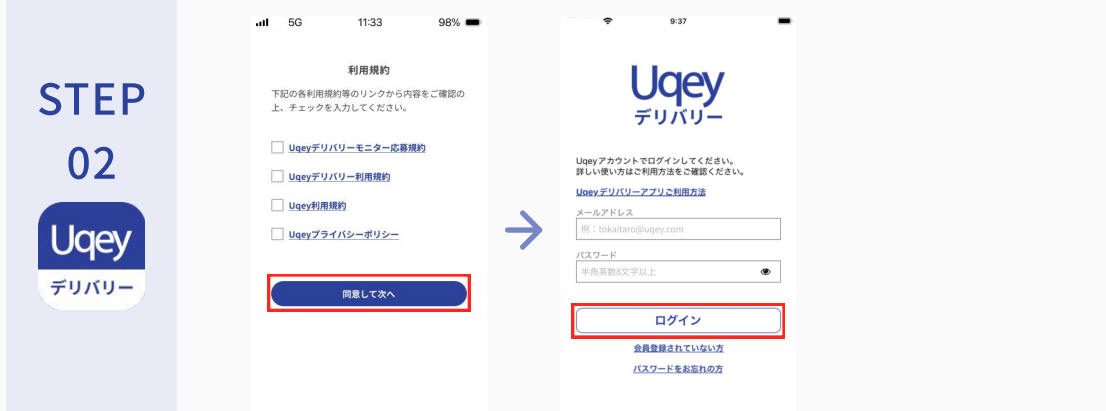

『新規会員登録』から

アカウントを作成

利用規約を読んで次へ Uqeyアカウントでログイン

#### Ugevデリバリーアプリ(ベータ版)でレンタカーを予約

①車両配達エリア内から、出発と返却の場所を指定

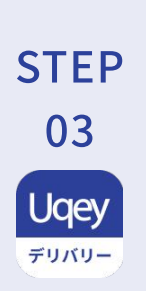

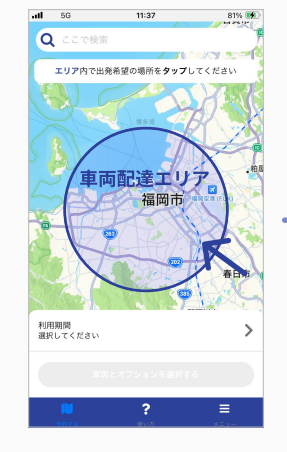

エリア内より出発希望場 所をタップ

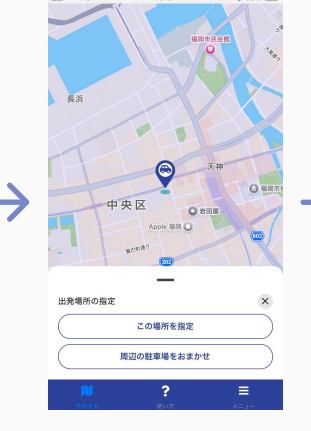

場所の指定方法を選択

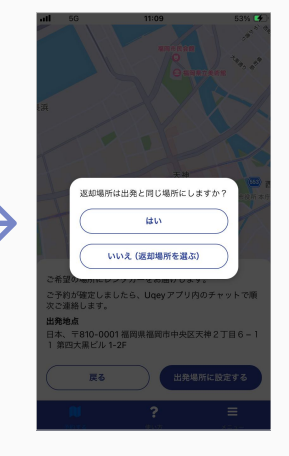

返却場所を選択

# Uqeyデリバリーアプリ(ベータ版) ご利用方法 No.2

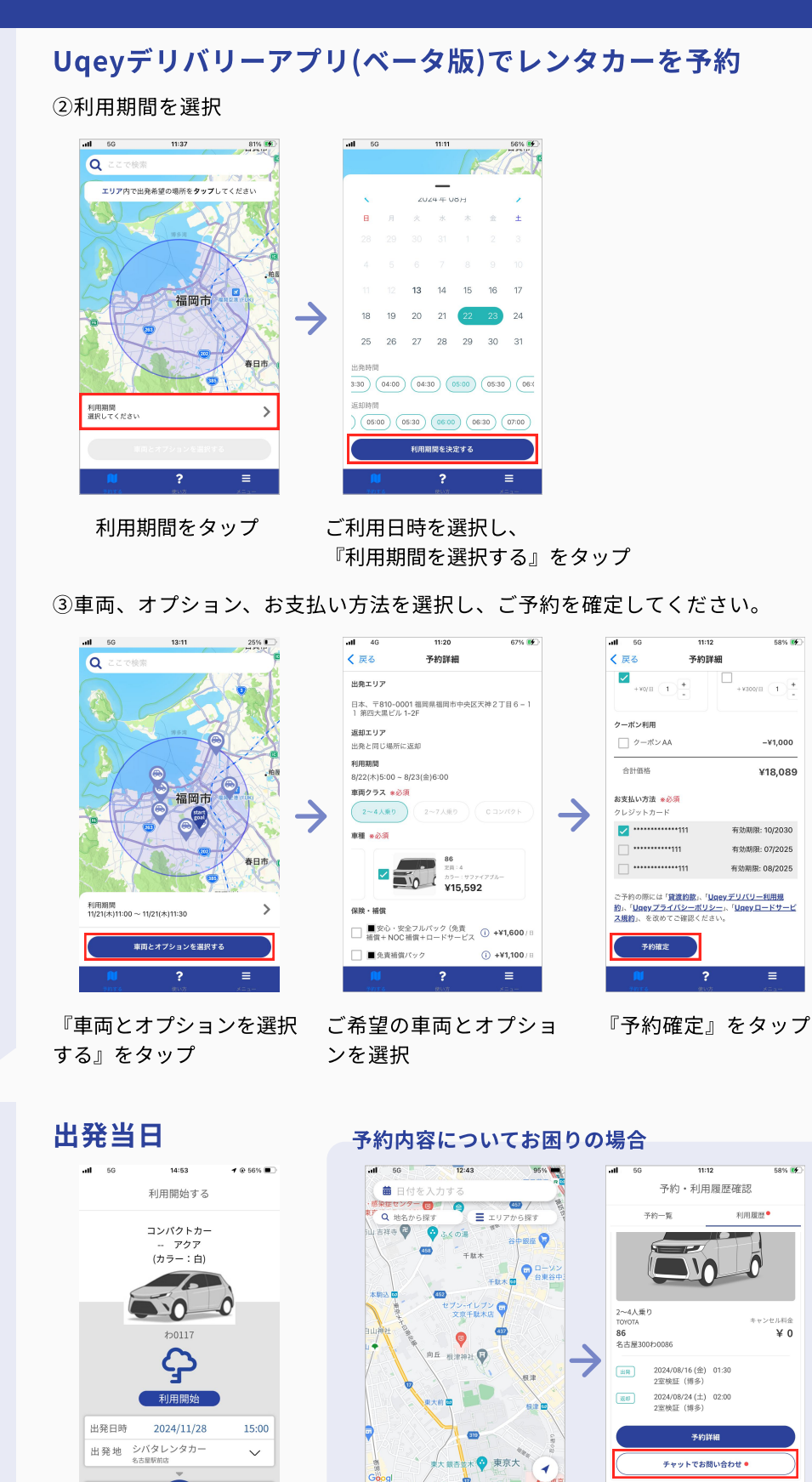

出発場所へ行き、Uqeyアプ リでご利用開始!

((\_\_\_))

°= 💉

STEP

03

Jqey

デリバリー

STEP

04

Jae

『チャットでお問い合 わせ』をタップし連絡

۳

予約確認をタップ